## Handleiding printen voor cloudusers via HTML5

Via het hoofdscherm van plenion gaat u naar config > configuratie > tabblad "printers"

| 🕑 Plenion - [Configura   | tie]                         |                                                                                                    |                  |       |      |        |                              |       |               |   |
|--------------------------|------------------------------|----------------------------------------------------------------------------------------------------|------------------|-------|------|--------|------------------------------|-------|---------------|---|
| 🔶 Applicatie Menu        | ı instellingen V             | lenster He                                                                                                    | elp              |       |      |        |                              |       |               |   |
| Q 💥 🕗                    | 💻 📰 🤜                        | 👟 💼                                                                                                    |                  | \$    |      |        |                              |       |               |   |
| Configuratie-Instelling  | en                           |                                                                                                    |                  |       |      |        |                              |       |               |   |
| Paswoord :               |                              | Image: A start and a start a start |                  |       |      |        |                              |       |               |   |
|                          |                              |                                                                                                    |                  |       |      |        |                              |       |               |   |
| Basisbestanden Toolbo    | x Versie Printers            | Kopies Par                                                                                                    | ameters Re-Index |       |      |        |                              |       |               |   |
| Deze instellingen gel    | den e <del>nkel voor d</del> | eze werkpo                                                                                                    | st !!!           |       |      |        |                              |       |               |   |
| C Document 🔎             | , °                          | Printer                                                                                                    | °م               | PopUp | Сору | Lade 🔎 | <sup>©</sup> Afdrukvoorbeeld | ° PDF | Printer kopie | Q |
| Kassa                    | Brother MFC-8950             | DW Printer                                                                                                    | •                |       |      |        | ~                            |       |               | - |
| Factuur                  | Brother MFC-8950             | DW Printer                                                                                                    |                  |       |      |        | ~                            |       |               |   |
| Offerte                  | Brother MFC-8950             | DW Printer                                                                                                    |                  |       |      |        | ~                            |       |               |   |
| Bevestiging              | Brother MFC-8950             | DW Printer                                                                                                    |                  |       |      |        | ~                            |       |               |   |
| Document 'Met prijs'     | Brother MFC-8950             | DW Printer                                                                                                    |                  |       |      |        | ~                            |       |               |   |
| Document 'Zonder prijs'  | Brother MFC-8950             | DW Printer                                                                                                    |                  |       |      |        | ~                            |       |               |   |
| Proforma                 | Brother MFC-8950             | DW Printer                                                                                                    |                  |       |      |        | ~                            |       |               |   |
| Werkbon                  | Brother MFC-8950             | DW Printer                                                                                                    |                  |       |      |        | ~                            |       |               |   |
| Prijsaanvraag leverancie | Brother MFC-8950             | DW Printer                                                                                                    |                  |       |      |        | ~                            |       |               |   |
| Bestelbon leverancier    | Brother MFC-8950             | DW Printer                                                                                                    |                  |       |      |        | ~                            |       |               |   |
| Herstelling              | Brother MFC-8950             | DW Printer                                                                                                    |                  |       |      |        | ✓                            |       |               |   |

## Onderaan zorgt u dat het veld "printer" leeg is en druk daarna op de knop "alles"

| Etiket FITDoc                                     | Brother MFC-8950DW Printer |                |         | ✓ |  |  |  |
|---------------------------------------------------|----------------------------|----------------|---------|---|--|--|--|
| Etiket productie                                  | Brother MFC-8950DW Printer |                |         | ✓ |  |  |  |
| Etiket 1                                          | Brother MFC-8950DW Printer |                |         | ✓ |  |  |  |
| Etiket 2                                          | Brother MFC-8950DW Printer |                |         | ✓ |  |  |  |
| Etiket 3                                          | Brother MFC-8950DW Printer |                |         | ✓ |  |  |  |
| Etiket 4                                          | Brother MFC-8950DW Printer |                |         | ~ |  |  |  |
| Etiket 5                                          | Brother MFC-8950DW Printer |                |         | ✓ |  |  |  |
| Fax                                               | Brother MFC-8950DW Printer |                |         | ✓ |  |  |  |
| Procalc offerte                                   | Brother MFC-8950DW Printer |                |         | ✓ |  |  |  |
| Pickinglist                                       | Brother MFC-8950DW Printer |                |         | ~ |  |  |  |
| Prijslijst                                        | Brother MFC-8950DW Printer |                |         | ✓ |  |  |  |
| Werkfiche                                         | Brother MFC-8950DW Printer |                |         | ✓ |  |  |  |
| VoorraadTransactie                                | Brother MFC-8950DW Printer |                |         | ✓ |  |  |  |
| Klantparkfiche                                    | Brother MFC-8950DW Printer |                |         | ✓ |  |  |  |
| Andere                                            | Brother MFC-8950DW Printer |                |         | ✓ |  |  |  |
| Andere A3                                         | Brother MFC-8950DW Printer |                |         | ✓ |  |  |  |
| Veld leeg laten en daarna op knop "alles" klikken |                            |                |         |   |  |  |  |
|                                                   |                            |                |         |   |  |  |  |
| Printer                                           | Alles +                    | -/- Afdrukvoor | beeld 📻 |   |  |  |  |

Ga dan naar het detailscherm van een bon, factuur, ... en druk op de knop "afdrukken" Indien u het preview scherm krijgt zal u op de knop "start the print" moeten drukken

| T | Ð                  |                                   | 90 2017054                                                |                                                                             | _ 🗆 X |
|---|--------------------|-----------------------------------|-----------------------------------------------------------|-----------------------------------------------------------------------------|-------|
| 2 | Prev               | view 🚔 Print < 🔩 Export 🔍 Fi      | nd 💉 Annotate                                             |                                                                             | 100 % |
| - | Start<br>the print | Universal Printer (redirected 13) | <ul> <li>Color Black and white</li> <li>Duplex</li> </ul> | All the pages Copies 1     Courrent page Collated     Pages 1-10, 25-30, 35 |       |
|   | Print              |                                   |                                                           | Pages to print                                                              |       |
|   | 1                  | AAT                               |                                                           |                                                                             | ^     |

Daarna opent zich de PDF en een scherm met uw lokale printer hierin vermeld

| Afdrukken                                                                                  |                                                                                                    |                                              |                                                    | × ~~ | Plenion-srv1 | /software/html |
|--------------------------------------------------------------------------------------------|----------------------------------------------------------------------------------------------------|----------------------------------------------|----------------------------------------------------|------|--------------|----------------|
| it Printer<br>Naam:<br>Status:<br>Type:<br>Locatie:<br>Opmerking<br>Afdrukbere<br>() Alles | Brother MFC-8950DW Printer<br>Gereed<br>Brother MFC-8950DW Printer<br>WSD-18e5b855-6c6d-4d7a-b3f<br>g:<br>ik | 0-5d12d2f25bc1.00<br>Aantal<br>Aantal exempl | Eigenschappen<br>03d<br>Naar bestand<br>laren: 1 🐳 |      |              |                |
| O Pagina                                                                                   | 's van: 1 t/m: 1                                                                                             | <u>1</u> 1 <u>2</u> 2<br>ОК                  | Sorteren<br>3<br>Annuleren                         |      |              |                |
|                                                                                            |                                                                                                    |                                              |                                                    |      | -            | Factuu         |

Hier klikt u op "OK" en de afdruk wordt gemaakt op de printer

Om de PDF terug te sluiten klikt u op het kleine kruisje (X) rechts bovenaan het document

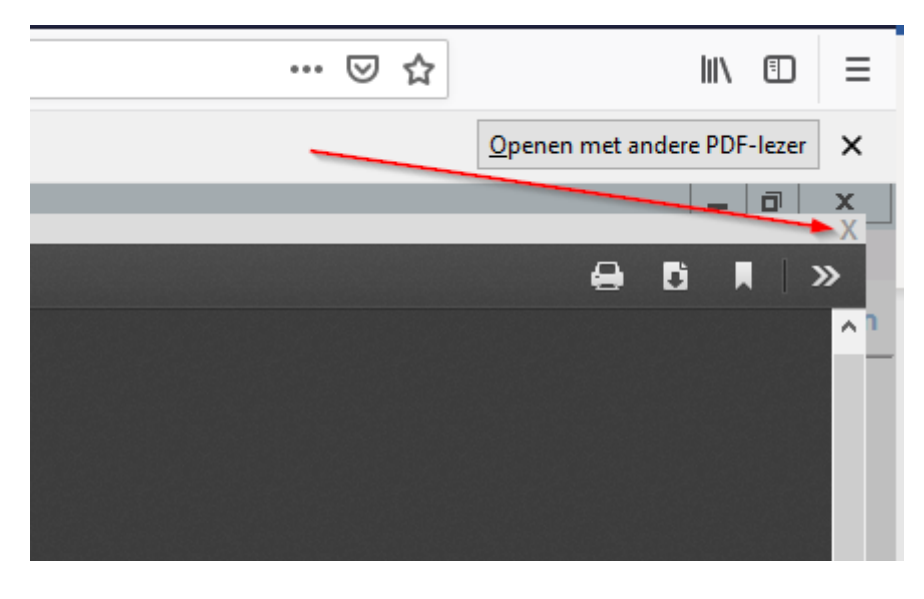